2011-005 (006)

new!

#### <u>2011年12月5日</u>

# 《 JALオンラインユーザーの皆様へ 》

12Information

└ 乗継割引 7、乗継割引 28 運賃の取扱いを開始いたします

2011 年 12 月 8 日(木)より、乗継割引 7、乗継割引 28 の予約、発券が可能になります。

\*JALオンライン携帯からの操作は、全旅程の取消のみ可能です。

|                                                              | 乗継割引 7 (NT07)              | 乗継割引 28 (NT28)          |  |  |  |  |  |  |  |  |  |
|--------------------------------------------------------------|----------------------------|-------------------------|--|--|--|--|--|--|--|--|--|
| 予約受付                                                         | 搭乗日 2 ヶ月前の同日 9:30~搭乗日 7 日前 | 指定発売開始日 9:30~ご搭乗日 28 日前 |  |  |  |  |  |  |  |  |  |
| 適用条件                                                         | 設定路線を出発日同一日中               | っに乗り継ぐ場合にご利用可能          |  |  |  |  |  |  |  |  |  |
| 発券                                                           | 全区間予約後                     | 、発券してください               |  |  |  |  |  |  |  |  |  |
| 変更                                                           | 変更不可(ご予約便と同                | 同一便のクラス変更は可能)           |  |  |  |  |  |  |  |  |  |
| キャンセル待ち                                                      | JAL オンライン                  | での取扱い不可                 |  |  |  |  |  |  |  |  |  |
|                                                              | 発券後、一部区間の取消は不可。            |                         |  |  |  |  |  |  |  |  |  |
|                                                              | 一部区間ご搭乗の場合、未搭乗分            | も搭乗予定月分にて請求いたします        |  |  |  |  |  |  |  |  |  |
|                                                              | JAL オンライン発券当日の取消操作分を除き、    | JAL オンライン発券当日の取消操作分を除き、 |  |  |  |  |  |  |  |  |  |
| 取消手数料                                                        | 全区間取消、また全区間未搭乗の場合、         | 全区間取消、また全区間未搭乗の場合、当該    |  |  |  |  |  |  |  |  |  |
|                                                              | 当該運賃 1 区間ごとに申し受けます。        | 運賃1区間ごとに約50%相当申し受けます。   |  |  |  |  |  |  |  |  |  |
| 【注意】乗継割引 7、乗継割引 28 の 1 旅程のご予約に <u>追加予約をした場合</u> 、下記にご注意ください。 |                            |                         |  |  |  |  |  |  |  |  |  |

・変更ボタンが表示されません。追加予約分は新規予約にて発券を行ってください。 ・一部搭乗後の取消操作はできません。お電話にて対応いたします。 JAL オンラインデスク 0120-25-2852/ 03-6720-8612 (年中無休 9:00~18:00)

予約センター 0570-025-071 (年中無休 7:00~20:00)

### <マイナビゲーション設定>

画面カスタマイズの[表示運賃] に「特別乗継割引」「乗継割引 7」「乗継割引 28」が追加され、空席一覧画面 での運賃表示・非表示 設定が可能となります。

| JAL ONLINE                                         | マイナビゲーション                                                  |            |
|----------------------------------------------------|------------------------------------------------------------|------------|
| (DC08)<br>21                                       | 使わない画面のスキップ、よく利用する項目の表示など<br>利用の方々それぞれのニーズに対応した画面を設定(画面力スタ | マイズ)       |
|                                                    | 項目選択設定                                                     |            |
| ファーストクラス 運動<br>下記で選択した「表示選<br>賃」のファーストクラスの表<br>示です | e 非表示<br>で 非表示                                             |            |
| クラス J運貨<br>下記で選択した「表示運<br>貸」のクラス Jの表示です            | ◎表示 ○非表示                                                   | 此即垂然到已     |
| ファーストクラス料金の企<br>業支払ポタン                             | 表示                                                         | 村別来秘剖5     |
| クラス J料金の企業支払<br>ポタン                                | *                                                          | │ · 乗継割引 7 |
| <b>表示運動</b><br>「Ctri]キー<br>+マウスクリックで<br>複数選択できます   | 「                                                          | 乗継割引 28    |
|                                                    | . AE305128                                                 |            |

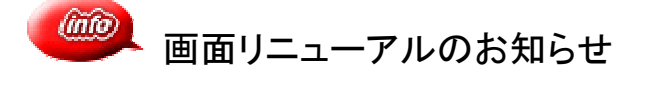

└──2011 年 12 月 8 日(木)より、「空席一覧」「便追加」画面をリニューアルいたします。

乗継便の照会が可能となり、オープン予約の操作も簡単に、また先得割引・特便割引運賃 の表示も見やすくなります。

## ●「空席一覧」●

《乗継便予約方法》

| 来秘伊の忠会か可能となり、ア約保作も間単に行えま9。                                                                                                    |            |                               |  |  |
|----------------------------------------------------------------------------------------------------|------------|-------------------------------|--|--|
|                                                                                                    | (1) T      | OP 画面にて最終日的地までの区              |  |  |
|                                                                                                    |            |                               |  |  |
| 但利用服服 但71.7%,从                                                                                                    |            |                               |  |  |
|                                                                                                    | 12         | 空席一覧」画面へ遷移します。                |  |  |
| ご指定条件での空席一覧<br>→約抜される方は、下記表内の [O] [Δ] [1~6] ポタン(空層のある使)、[■] ポタン(キャンセリ(持ち) のいずれ)がをジックして(沈さい。                                                                                                    |            |                               |  |  |
| 選択使情報                                                                                                    | ② 乗        | 「総便にてご予約可能な路線には、              |  |  |
| ▲ 区間1 2月11日(約) 大阪(伊丹·関西) → 種子島                                                                                                    |            |                               |  |  |
| 直行便                                                                                                    | L:<br>÷    |                               |  |  |
| 区間10便·運貨一覧                                                                                                    | 害          | 刮5  / <b>莱</b> 継割5  28 特別乗継割5 |  |  |
| ■副田 2月11日0歳 翌日▶ 時間帯: 指定なし ▼ ▶ 2月11日0歳 翌日▶ 時間帯: 指定なし ▼ ▶ 2月11日0歳 2月11日0歳 2月111日0歳 2月111日0歳 2月111日0歳 2月111日0歳 2月111日0歳 2月11100 2月111日1月111日0歳 2月111日0歳 2月111日11月11日0歳 2月111日0歳 2月111日0歳 2月111日0歳 2月111日0歳 2月111日0歳 2月111日0歳 2月111日0歳 2月111日0歳 2月111日0歳 2月111日0歳 2月111日0歳 2月111日0歳 2月111日0歳 2月111日0歳 2月11日0歳 2月11日0歳 2月11日0歳 2月11日0歳 2月11日0歳 2月11日0歳 2月11日0歳 2月11日0歳 2月11日0歳 2月11日0歳 2月11日0歳 2月11日0歳 2月111日0歳 2月111日0歳 2月111日0歳 2月111日0歳 2月111日0歳 2月111日0歳 2月111日0歳 2月111日0歳 2月111日0歳 2月111日0歳 2月111日0歳 2月111日0歳 2月111日0歳 2月111日0歳 2月111日0歳 2月111日0歳 2月111日0歳 2月111日0歳 2月111日0歳 2月111日0歳 2月111日0歳 2月111日0歳 2月111日0歳 2月111日0歳 2月111日0歳 2月111日0歳 2月111日0歳 2月111日0歳 2月111日0歳 2月111111111111111111111111111111111111 | σ,         | D設定がある場合は運賃照会され               |  |  |
| 3                                                                                                    | ŧ          | ्व ्                          |  |  |
| ● ● ● ● ● ● ● ● ● ● ● ● ● ● ● ● ● ● ●                                                                                                    |            |                               |  |  |
| 時間等指定なし 運賃即価格一覧 ※表内の全額は名分の片道運賃です。                                                                                                    | <b>• =</b> | 一般は目について「目にのないます」             |  |  |
| ●紙准系目」●紙推系目」●推振系目 査通道論 <u>1422/24元</u> 生活使加速日 持使加速目 持使加速目 持使加速目<br>工    2                                                                                                    | (3) 莱      | 「継時間について」 最短のみ」また             |  |  |
| (後名) 出発 到落 報経 りうス<br><u>まべてのかけ</u> ま <u>べてのかけ</u> ま <u>べてのかけ</u> ま <u>べてのかけ</u> ま <u>べてのかけ</u> ま <u>べてのかけ</u> ま <u>べてのかけ</u> ま <u>べてのかけ</u> ま <u>べてのかけ</u> ま <u>べてのかけ</u>                                                                                                    | は          | !」すべて」を選択表示できます。              |  |  |
|                                                                                                    |            |                               |  |  |
| JAL2401 08:00 09:10<br>大振(伊丹) 肥児島 4 1500 00:00 00:00 12:400 12:400                                                                                                    | (4) 素      | 表示された乗継割引運賃の 1 旅程             |  |  |
| JAG3763 III-45 A C C C C C C C C C C C C C C C C C C                                                                                                    | 9 9<br>F   |                               |  |  |
| 武政世務編 (20)-17 まへてのかけ7 まへてのかけ7 まへてのかけ7 まへてのかけ7 まへてのかけ7 まへてのかけ7 まへてのかけ7 まへてのかけ7 まへてのかけ7 まへてのかけ7 まへてのかけ7 まへてのかけ7 まへてのかけ7 まへてのかけ7 まへてのかけ7 まへてのかけ7 まへてのかけ7 まへてのかけ7 まへてのかけ7 まへてのかけ7 まへてのかけ7 まへてのかけ7 まへてのかけ7 まへでのかけ まへでのかけ まへのかけ まへのかけ まんのかけ まへのかけ                                                                                                    |            | そ ア 赤 り し ま 9 。               |  |  |
| ▲ KIRE 2711800 REA + 1978.                                                                                                    |            |                               |  |  |
| 区内20使·道具一覧                                                                                                    | (5) (4)    | の操作後、乗継便の空席状況が                |  |  |
| 20mm Horo 和田学、南北220 王 色 医会交次 通道的<br>出现学:我见的 网络学语子岛                                                                                                    | 表          | 示されますので、希望便をクリック              |  |  |
|                                                                                                    | Ē          | てください。                        |  |  |
|                                                                                                    | 0          |                               |  |  |
|                                                                                                    |            |                               |  |  |
|                                                                                                    |            |                               |  |  |
|                                                                                                    |            |                               |  |  |
| JACON DECISION     SATEMAL (CC/22), SATEMAL INSTRACT INSTRACT INSTRACT INSTRACT INSTRACT INSTRACT       NUMERE SEAL     2     2     3     3     5     2     3     5     2     3     5     3     5     3     5     3     5     3     5     3     5     3     5     3     5     3     5     3     5     3     5     3     5     3     5     3     5     3     5     3     5     3     5     3     5     3     5     3     5     3     5     3     5     3     5     3     5     3     5     3     5     3     5     3     5     3     5     3     5     3     3     3     3     3     3     3     3     3     3     3     3     3     3     3     3     3     3     3     3     3     3     3     3     3     3     3     3     3 </td <td></td> <td></td>                                                                                                    |            |                               |  |  |
| 2月1日日か 14世年: 国立北 1 1 1 1 1 1 1 1 1 1 1 1 1 1 1 1 1 1 1                                                                                                    |            |                               |  |  |
|                                                                                                    |            |                               |  |  |

《オープン便指定方法》

TOP 画面で「オープン便指定」を行うことなく、「空席一覧」画面、「直行便」タブより指定可能となりました。

| 択使情報<br>- 区数 | 2月11日日<br>自行便   | 7.52         | 50PA-80        | ₽<br>乗継便          | + 8    | 17.B.       |                 |                   |                |         |            |   |       |           |   |                    |    |
|--------------|-----------------|--------------|----------------|-------------------|--------|-------------|-----------------|-------------------|----------------|---------|------------|---|-------|-----------|---|--------------------|----|
| 【開1の使・       | <b>道肖一咒</b>     |              |                |                   |        |             |                 |                   |                |         |            |   |       | _         |   |                    |    |
| ▲約日          | 20111121090     | <u>×82</u>   | ) esse         | 18920             |        |             |                 | -                 |                |         |            |   | 新会クラス | : <u></u> | - |                    |    |
| 出発地:大阪       | 8094-BB         | (\$C X       | 2819999        | 7.94 862          | . 10   | 185年:社      | -15 jj          | ±2111<br>8→11 × 8 | R TATION AND A | (SOUTH) | RANTU.     |   |       |           |   |                    |    |
| R            | POLICY 1        |              |                | 23                | ean c  | LINNEL      | # <u>12</u> #7. | 2000<br>200       | 0 3034968      | 100000  | 24.H.C. 75 |   |       | 6-304-30  |   |                    |    |
| 使名           | 出発              | 别答           | 6 <b>1</b> 2 - | ∋λ <sup>28,</sup> | 0.0093 | 26,63099    | 25,400FT        | 28,100(P)         |                |         |            |   |       |           |   | 「空席一覧」画面にて、希望する運賃  | ΪO |
|              |                 |              |                | 00                | 716    | 303716      | 3007-56         | 380716            |                |         |            |   |       |           |   |                    |    |
| JAC2451      | 08:15<br>大阪(伊行) | 10:10<br>種子島 | <u>513</u> 8   |                   | 600    | 0<br>29,500 | 0<br>25,450     | 0<br>28,100       | -              | -       |            |   |       | -         |   | → ◆マークをクリックしてください。 |    |
| 関門           | <br>大型(第刊)      | <br>種子島      | - 2            | er z              |        | 29,600      | ¢<br>25,450     | 29,100            | -              | -       | -          | - |       |           |   |                    |    |
|              |                 |              |                | 38                | 57-66  | 307716      | 3807-66         | 3807-66           |                |         |            |   |       |           |   | 7                  |    |
| 使名           | 出用              | 398          | 88             | <del>5</del> 7. a | 00F3   | 21,60093    | 25.40E          | 28,100 <b>F</b> 3 |                |         |            |   |       |           |   |                    |    |
|              |                 |              |                | ž.                | ean 1  | EIX BIGI    | <u>et:232</u>   | 2000<br>2000      |                |         |            |   |       |           |   |                    |    |
|              |                 | nital        |                |                   |        |             |                 | Æ                 | 10166          | H.      |            |   |       | ₽33-1     |   |                    |    |

先得割引・特便割引運賃のタイプ設定が複数ある路線につきましては、最安値のタイプを表示 いたします。全タイプを表示する場合は、「すべてのタイプを表示する」をクリックします。

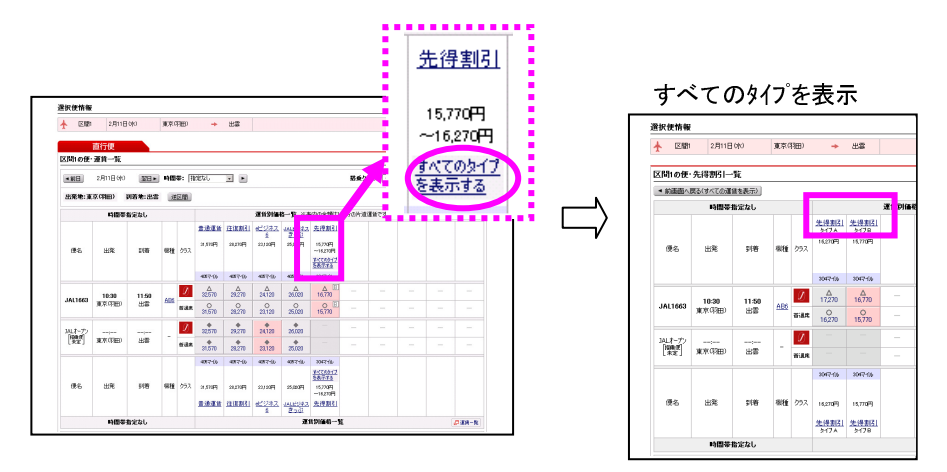

#### ●「便追加」●

《「空席照会」画面表示》

往復割引、ビジネスきっぷの1旅程目予約後の画面において、下記説明文言が赤字で表示されます。 「10C042 往復旅程が成立しておりません。」

「10C366 JALビジネスきっぷは、2 旅程且つ、同一路線でのご利用条件となります。」

エラーではありませんので、続けて [追加] ボタンをクリックしてください。

下記 [空席照会]新画面へ遷移します。

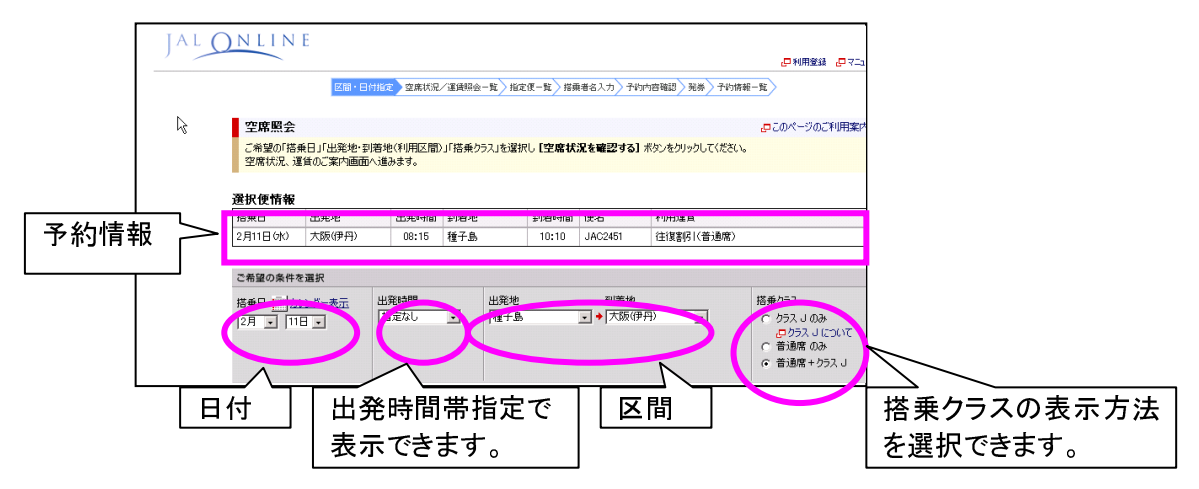

以上